CENTRE DE FORMATION PROFESSIONNELLE BERNE FRANCOPHONE

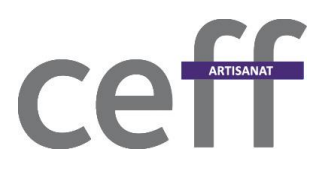

### Impression 3D

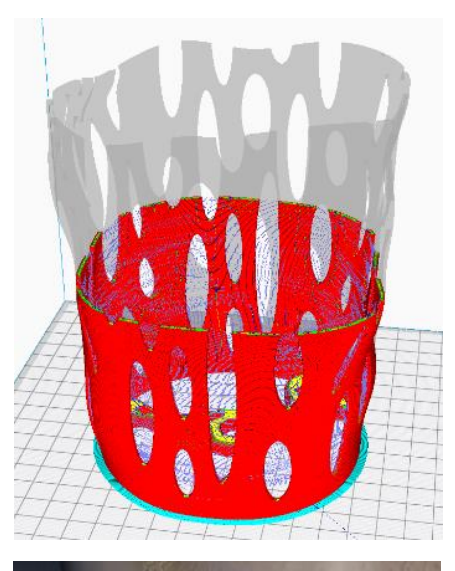

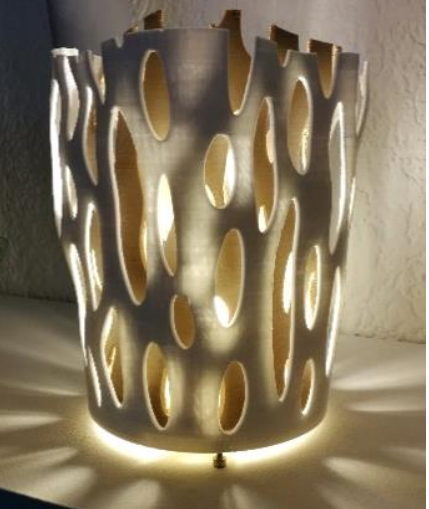

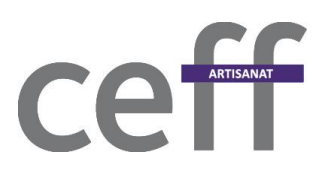

#### Table des matières

| 1. | Tran | ichage                                 | . 3 |
|----|------|----------------------------------------|-----|
|    | 1.1. | Généralités du tranchage               | . 3 |
| -  | 1.2. | Exemple de tranchage                   | . 5 |
| 2. | Para | mètres Slic3r                          | . 6 |
| 2  | 2.1. | Paramètres machine                     | . 6 |
|    | 2.2. | Placement d'objets                     | . 7 |
| 2  | 2.3. | Paramètres de tranchage                | . 8 |
| 3. | Para | mètres Cura                            | 13  |
|    | 3.1. | Paramètres machine                     | 13  |
|    | 3.2. | Visibilité des paramètres de tranchage | 15  |
|    | 3.3. | Paramètres de tranchage                | 22  |
|    | 3.4. | Placement d'objets et visualisation    | 24  |
| 4. | Imp  | ression                                | 25  |

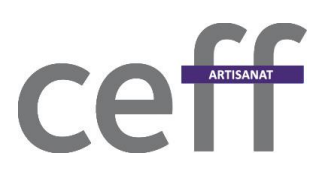

#### 1. Tranchage

#### 1.1. Généralités du tranchage

Une fois les pièces dessinées, on crée des fichiers ne contenant que la géométrie du modèle, que le trancheur pourra lire (format .stl). Le trancheur va découper le modèle en couches et génère le passage de la tête d'impression en langage compris par la machine (gCode ou ISO).

Dans Fusion, faire un clic droit sur le *Body* ou le *Component* à exporter et choisir *Save as STL*.

Enregistrer le fichier avec un nom précis dans un dossier.

Les fichiers STL sont ensuite importés dans le trancheur (*Ultimaker Cura ou Slic3r*).

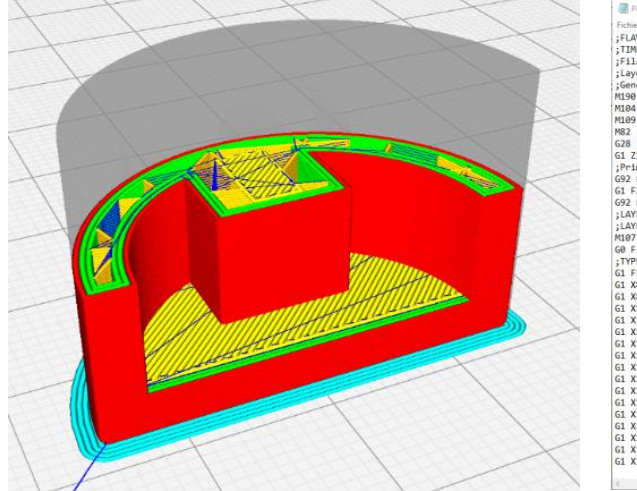

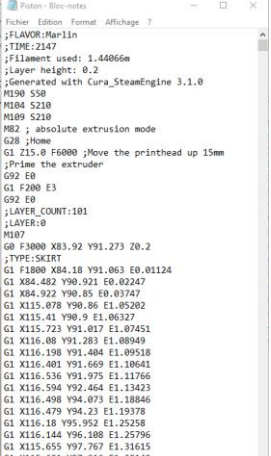

Parmi les réglages possibles, on notera principalement :

**Quality** On choisit quelle résolution on veut et donc quelle épaisseur de couche l'imprimante doit produire. Avec 0.2mm on obtient un aspect correct et un temps d'impression modéré.

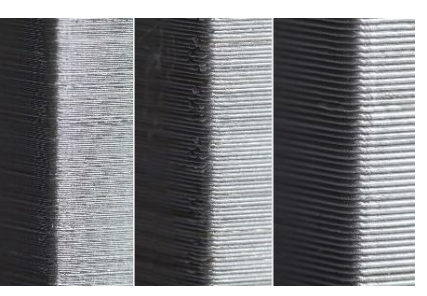

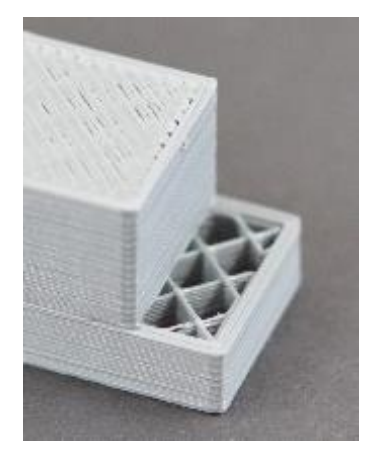

#### **Shell - perimeters**

L'épaisseur des parois est en général de 0.8mm : deux passages de la buse de 0.4mm sur les côtés et quatre couches de 0.2mm dessus/dessous. Les pièces ayant besoin de plus de solidité peuvent être traitées avec des couches en plus.

**Attention :** il vaut mieux imprimer la première couche en 0.3 mm ceci permettant d'absorber les inégalités du plateau.

CENTRE DE FORMATION PROFESSIONNELLE BERNE FRANCOPHONE

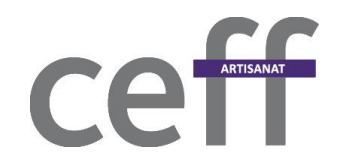

**Infill** Le remplissage de la pièce va lui donner sa solidité ou sa légèreté. On part de 20% comme moyenne et on incrémente de +/- 5%. À moins de 10% le remplissage ne sert plus à grand-chose, si ce n'est de supporter les plafonds ; à plus de 50% on n'ajoute plus de solidité vraiment notable.

**Material** En fonction du matériau on modifiera la température d'impression. Le plateau chauffé à 50-55°C aide à maintenir la première couche souple et évite qu'elle ne se décolle trop facilement. La rétraction permet de tirer le filament en arrière lorsque la tête d'impression se déplace sans imprimer, ce qui réduit les fils et bavures. Si votre imprimante est équié d'un extrudeur déporté avec un bowden, il est nécessaire d'augmenter la rétraction à 4mm au minimum selon la longueur du tube. Sans cela 1 à 1.5 mm de rétraction suffisent en général.

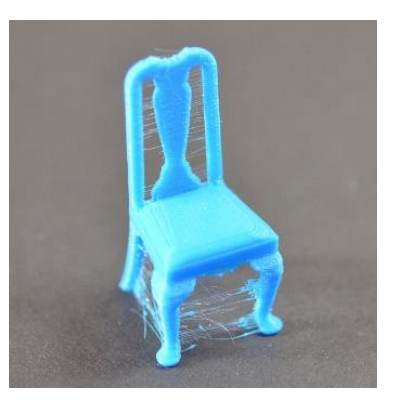

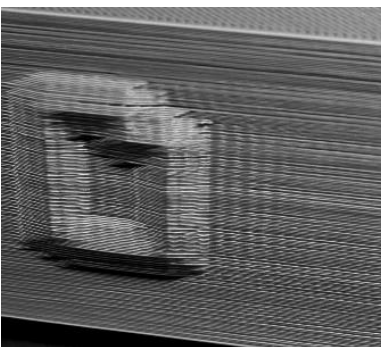

**Speed** La vitesse va déterminer la qualité des surfaces. Plus on va vite, plus l'imprimante vibre et les faces garderont une trace de ces vibrations. Une machine bas de gamme imprime à 20mm/s max., une haut de gamme à +100mm/s. On peut nuancer en allant plus vite pour les déplacements ou le remplissage, et plus lentement pour les parois.

**Support** Si des parties du

modèle sont suspendues dans le vide, une imprimante FDM peut difficilement produire un résultat satisfaisant sans utiliser des supports qu'on détache ensuite. Ces supports sont entièrement paramétrables.

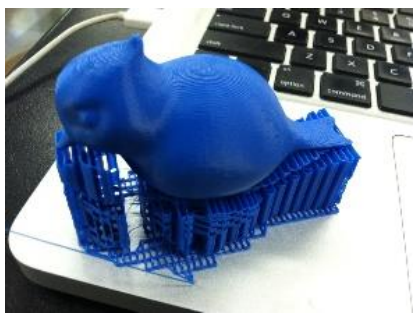

Buildplate adhesion Afin que la pièce ne se détache pas du plateau durant l'impression, on

choisit de lui faire une accroche. Pour les petites pièces ou les objets ayant un fond arrondi, un radeau (raft) permet de créer une base solide. En général, un brim (bande de Xmm de large) entourant la face à plat du modèle est plus pratique et produit une face parfaitement lisse. Si la pièce adhère mal, il est possible de voir le plastique se contracter et tordre la face (warping).

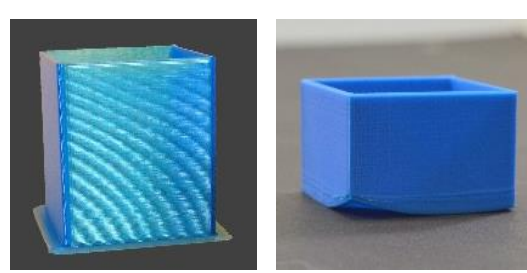

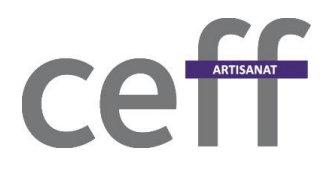

#### 1.2. Exemple de tranchage

### Dans le tableau suivant, voici les principaux réglages pour le même objet, valables pour toute machine.

| Qualité              | H = 0.3mm              | H = 0.2mm              | H = 0.3mm              |
|----------------------|------------------------|------------------------|------------------------|
| Coque                | Parois 2 = 0.8mm       | Parois 5 = 2mm         | Parois 1 = 0.4mm       |
|                      | Dessus 1.2mm = 4       | Dessus 2mm = 10        | Dessus 0.9mm = 3       |
|                      | couches                | couches                | couches                |
|                      | Dessous 0.9mm = 3      | Dessous 1.6mm = 8      | Dessous 0.6mm = 2      |
|                      | couches                | couches                | couches                |
| Remplissage          | Densité20%             | Densité50%             | Densité5%              |
|                      | Étapes de remplissage  |                        |                        |
|                      | progressif : 4         |                        |                        |
|                      | Étapes de 1.2mm        |                        |                        |
| Matériau             | Température imp. 205°C | Température imp. 205°C | Température imp. 205°C |
|                      | Température plat. 55°C | Température plat. 55°C | Température plat. 55°C |
| Vitesse              | Vitesse d'impression   | Vitesse d'impression   | Vitesse d'impression   |
|                      | 35mm/s                 | 40mm/s                 | 25mm/s                 |
| Adhérence du plateau | Brim 5mm               | Brim 10mm              | Brim 3mm               |
| Supports             | Non                    | Non                    | Non                    |

Pour donner une idée, voici quelques temps d'impression d'un cube de 20mm en trois résolutions différentes :

L'impression fine à 0,1mm et extra-fine à 0,05mm ne sont donc que très rarement utilisées.

| Résolution | Temps   |
|------------|---------|
| 0,05       | 1h46min |
| 0,1        | 54 min  |
| 0,2        | 28 min  |
| 0,3        | 20 min  |

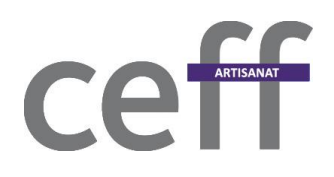

#### 2. Paramètres Slic3r

#### 2.1. Paramètres machine

Dans bed shape, entrez la taile de votre plateau.

| RepRap  | ~ 🗎 🕥                           |      |                   |   |
|---------|---------------------------------|------|-------------------|---|
| General | Size and coordinates            |      | Bed Shape         | × |
| Notes   | Bed shape:                      | Set  | Shape             |   |
|         |                                 | 0 mm | Rectangular V     |   |
|         | Z offset:                       |      | Size: x 200 y 200 |   |
|         | Capabilities                    |      | Origin: x 0 y 0   |   |
|         | Extruders:                      | 1    | OK Cancel         |   |
|         | Single Extruder Multi Material: |      |                   |   |

Dans Custom G-code, vous pouvez régler les actions de début et de fin d'impression

| 💼 RepRap (modified)                    | ✓                                                                                              |
|----------------------------------------|------------------------------------------------------------------------------------------------|
| General<br>Custom G-code<br>Fotruder 1 | Start G-code<br>G28 ; Prise d'origine<br>G29 ; Nivellement du plateau (Imprimante avec sonde)  |
|                                        | End G-code<br>M104 S0 ; Température OFF<br>G28 X0 ; Origine en x<br>M84 ; Eteindre les moteurs |

Dans extruder 1 choisissez le diamètre de votre buzz (0.4) fixer la rétraction à 1mm (FL SUN : 5,8 mm) et la vitesse de rétraction entre 30 et 50 mm/s.

| RepRap (modified) | ~ 🗎 \Theta                                            |                    |                      |    |
|-------------------|-------------------------------------------------------|--------------------|----------------------|----|
| General           | Size<br>Nozzle diameter:                              | 0.4                | mm                   |    |
|                   | Laver height limits                                   |                    |                      |    |
|                   | Min:                                                  | 0.07               | mm                   |    |
|                   | Max:                                                  | 0                  | mm                   |    |
|                   | Position (for multi-extruder prin<br>Extruder offset: | ters)<br>x: 0 y: 0 | mm                   |    |
|                   | Retraction                                            |                    |                      |    |
|                   | Length:                                               | 1                  | mm (zero to disable) |    |
|                   | Lift Z:                                               | 0                  | mm                   |    |
|                   | Only lift Z:                                          | Above Z: 0         | mm Below Z: 0        | mm |
|                   | Retraction Speed:                                     | 30                 | mm/s                 |    |

#### 2.2. Placement d'objets

Il est important de vérifier que dans *File... - Preferences Background processing* soit coché.

| (                        | С  | E            |        | ARTIS  | GANAT |
|--------------------------|----|--------------|--------|--------|-------|
| ferences                 |    |              |        | ×      |       |
| General                  |    |              |        |        |       |
| Mode:                    |    | Expert       |        | $\sim$ |       |
| Check for updates:       |    |              |        |        |       |
| Remember output director | y: |              |        |        |       |
| Auto-center parts:       |    | $\checkmark$ |        |        |       |
| Background processing:   |    |              |        |        |       |
|                          | ОК |              | Cancel |        |       |

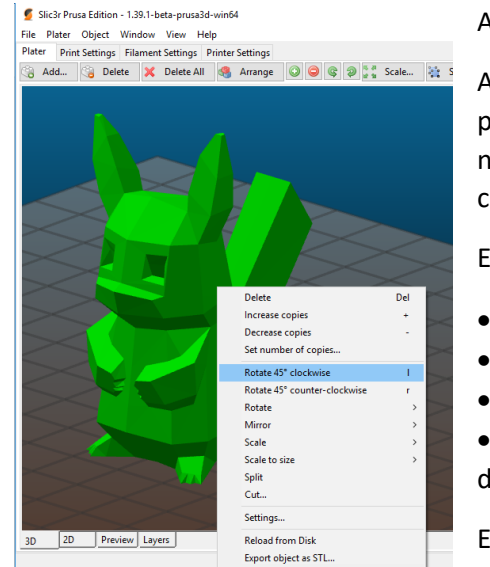

Avec Add... choisir le STL à importer

Avec un clic droit sur l'objet, un menu contextuel apparaît, permettant d'effectuer les manipulations sur l'objet si nécessaire, comme une mise à l'échelle, une rotation ou des copies, par exemple.

En bas de l'écran, les onglets ont les fonctions suivantes

3D sert à la manipulation de l'objet

Pre

- 2D permet de voir l'objet en coupe
- Preview sert à visualiser les couches en perspective
- *Layers* donne une image en vue de dessus de chacune des couches

Excepté *3D* et *Preview*, les autres onglets sont sans grande utilité.

Lorsqu'on passe de *3D* à *Preview*, le logiciel effectue le premier tranchage. Ensuite, à chaque changement de paramètre il retranchera l'objet.

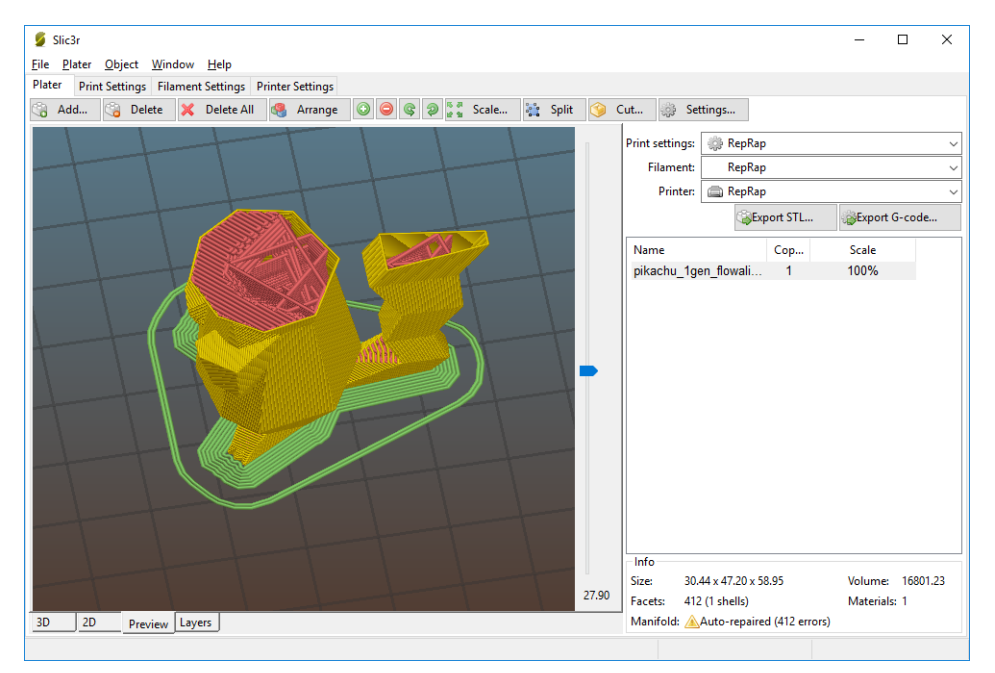

Une fois le tranchage effectué, cliquer sur Export G-code et enregistrer sur le média amovible.

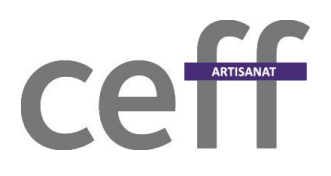

#### 2.3. Paramètres de tranchage

| Plater  | Print Settings               | Filament Settir | gs Printer Settings                   |                              |                      |
|---------|------------------------------|-----------------|---------------------------------------|------------------------------|----------------------|
| 🗐 Re    | pRap                         |                 | ~ 🔚 🥥                                 |                              |                      |
|         | yers and perimet             | ers             | Layer height                          |                              |                      |
| Sk      | irt and brim                 |                 | Layer height:                         | 0.2                          | mm                   |
| 🚊 Su    | pport material               |                 | First layer height:                   | 0.3                          | mm or %              |
| 🕑 Sp    | eed                          |                 |                                       |                              |                      |
| Ac      | ultiple Extruders<br>lvanced |                 | Vertical shells                       |                              |                      |
| οι      | tput options                 |                 | Perimeters:                           | 1                            | (minimum)            |
| 🛃 No    | otes                         |                 | Spiral vase:                          |                              | <b>↓</b> (*********  |
| De 🥟 De | pendencies                   |                 | opilar vasci                          |                              |                      |
|         |                              |                 | Recommended object thin wa<br>0.86 mm | II thickness for layer heigh | nt 0.20 and 2 lines: |
|         |                              |                 | Horizontal shells                     |                              |                      |
|         |                              |                 | Solid layers:                         | Тор: 3                       | Bottom: 3            |
|         |                              |                 | Quality (slower slicing)              |                              |                      |
|         |                              |                 | Extra perimeters if needed:           | $\checkmark$                 |                      |
|         |                              |                 | Ensure vertical shell thickness:      |                              |                      |
|         |                              |                 | Detect thin walls:                    | $\Box$                       |                      |
|         |                              |                 | Detect bridging perimeters:           | $\square$                    |                      |
|         |                              |                 | Advanced                              |                              |                      |
|         |                              |                 | Seam position:                        | Aligned ~                    |                      |
|         |                              |                 | External perimeters first:            |                              |                      |
|         |                              |                 | •                                     | <u> </u>                     |                      |

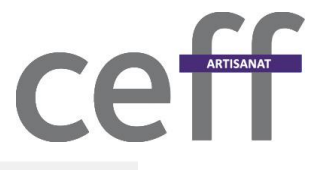

| Plater Print Settings                                                                                                    | Filament Setti | ngs Printer Settings                                                                                                    |                                                                                                    |
|----------------------------------------------------------------------------------------------------|----------------|----------------------------------------------------------------------------------------------------|----------------------------------------------------------------------------------------------------|
| ┩ RepRap                                                                                                    |                | ✓ 🗎 🥥                                                                                                    |                                                                                                    |
| Layers and perime<br>Layers and perime<br>Skirt and brim<br>Skirt and brim<br>Support material<br>Speed<br>Multiple Extruders<br>Advanced<br>Output options<br>Notes<br>Dependencies | ters           | Infill Fill density: Fill pattern: Top/bottom fill pattern: Top/bottom fill pattern: Reducing printing time Combine infill every: Only infill where needed: Advanced Solid infill every: Fill angle: Solid infill threshold area: Bridging angle: Only retract when crossing perimeters: Infill before perimeters: | $ \begin{array}{c c} 10\% & \checkmark & \% \\ \hline Line & & & \\ \hline Rectilinear & & \\ \hline \end{array} $ $ \begin{array}{c c} 1 & & & \\ \hline & & \\ \hline & & \\ \hline \end{array} $ $ \begin{array}{c c} 1 & & & \\ \hline & & \\ \hline & \\ \hline & \\ \hline & & \\ \hline & & \\ \hline & & \\ \hline & & \\ \hline & & \\ \hline &$ |
| Plater Print Setting                                                                                                    | Is Filament Se | ettings Printer Settings                                                                                                    |                                                                                                    |
| ┩ RepRap                                                                                                    |                | ~ 🗎 🤤                                                                                                    |                                                                                                    |
| Layers and perin<br>Layers and perin<br>Skirt and brim<br>Support materia<br>Speed<br>Multiple Extrude<br>Advanced<br>Advanced<br>Notes<br>Pependencies                              | neters<br>I    | Skirt<br>Loops (minimum):<br>Distance from object:<br>Skirt height:<br>Minimum extrusion length:<br>Brim                                                                                                    | 2<br>6<br>1<br>0<br>mm                                                                                                    |
|                                                                                                    |                | Brim width:                                                                                                    | 4 mm                                                                                                    |

|    | ARTISANAT |
|----|-----------|
| ce |           |

|                          | $\neg$                                          |                       |
|--------------------------|-------------------------------------------------|-----------------------|
| Layers and perimeters    | Support material                                |                       |
| Skirt and brim           | Generate support material:                      | $\square$             |
| 🗼 Support material       | Overhang threshold:                             | 40 • •                |
| Speed Multiple Extruders | Enforce support for the first:                  | 0 ayers               |
| Advanced                 |                                                 |                       |
| Output options           | Raft                                            |                       |
| Dependencies             | Raft layers:                                    | 0 ayers               |
|                          | - Ontions for support material and              | raft                  |
|                          | options for support matcher and                 |                       |
|                          | Contact Z distance:                             | 0.2 (detachable) V mm |
|                          | Pattern:                                        | rectilinear $\sim$    |
|                          | With sheath around the support:                 |                       |
|                          | Pattern spacing:                                | 1.2 mm                |
|                          | Pattern angle:                                  | 0 °                   |
|                          | Interface layers:                               | 0 ayers               |
|                          | Interface pattern spacing:                      | 0 mm                  |
|                          | Interface loops:                                |                       |
|                          | Support on build plate only:                    |                       |
|                          | XY separation between an object<br>its support: | and 50% mm or %       |
|                          | Don't support bridges:                          |                       |
|                          | Synchronize with object layers:                 |                       |

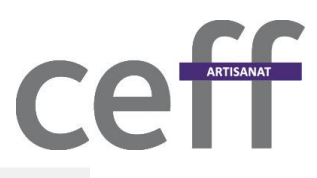

| RenRan (modified)                                                                                                    | J 🔛 🙆                                                                                                    |                                              |                                                                                                    |
|----------------------------------------------------------------------------------------------------|----------------------------------------------------------------------------------------------------|----------------------------------------------|----------------------------------------------------------------------------------------------------|
| The the second second s | ĭ                                                                                                    |                                              |                                                                                                    |
| Layers and perimeters                                                                                                    | Speed for print moves                                                                                                    |                                              |                                                                                                    |
| Skirt and brim                                                                                                    | Perimeters:                                                                                                    | 45                                           | mm/s                                                                                                    |
| 🚊 Support material                                                                                                    | Small perimeters:                                                                                                    | 45                                           | mm/s or %                                                                                                    |
| 🕑 <mark>Speed</mark><br>🗑 Multiple Extruders                                                                                                    | External perimeters:                                                                                                    | 25                                           | mm/s or %                                                                                                    |
| Advanced                                                                                                    | Infill:                                                                                                    | 45                                           | mm/s                                                                                                    |
| Output options                                                                                                    | Solid infill:                                                                                                    | 25                                           | mm/s or %                                                                                                    |
| Notes                                                                                                    | Top solid infill:                                                                                                    | 25                                           | mm/s or %                                                                                                    |
| P Dependencies                                                                                                    | Support material:                                                                                                    | 30                                           | mm/s                                                                                                    |
|                                                                                                    | Support material interface:                                                                                                    | 100%                                         | mm/s or %                                                                                                    |
|                                                                                                    | Bridges:                                                                                                    | 50                                           | mm/s                                                                                                    |
|                                                                                                    | Gap fill:                                                                                                    | 50                                           | mm/s                                                                                                    |
|                                                                                                    | M                                                                                                    |                                              |                                                                                                    |
|                                                                                                    | Modifiers<br>First layer speed:                                                                                                    | 80%                                          | mm/s or %                                                                                                    |
|                                                                                                    | Modifiers<br>First layer speed:                                                                                                    | 80%                                          | mm/s or %                                                                                                    |
|                                                                                                    | Modifiers<br>First layer speed:<br>Acceleration control (advanced)                                                                                                    | 80%                                          | mm/s or %                                                                                                    |
|                                                                                                    | Modifiers<br>First layer speed:<br>Acceleration control (advanced)<br>Perimeters:                                                                                                    | 80%                                          | mm/s or %                                                                                                    |
|                                                                                                    | Modifiers<br>First layer speed:<br>Acceleration control (advanced)<br>Perimeters:<br>Infill:                                                                                                    | 80%<br>0<br>0                                | mm/s or % mm/s²                                                                                                    |
|                                                                                                    | Modifiers<br>First layer speed:<br>Acceleration control (advanced)<br>Perimeters:<br>Infill:<br>Bridge:                                                                                                    | 80%<br>0<br>0                                | mm/s or %<br>mm/s <sup>2</sup><br>mm/s <sup>2</sup><br>mm/s <sup>2</sup>                                           |
|                                                                                                    | Modifiers<br>First layer speed:<br>Acceleration control (advanced)<br>Perimeters:<br>Infill:<br>Bridge:<br>First layer:                                                                                                    | 80%<br>0<br>0<br>0<br>0                      | mm/s or %<br>mm/s <sup>2</sup><br>mm/s <sup>2</sup><br>mm/s <sup>2</sup>                                           |
|                                                                                                    | Modifiers<br>First layer speed:<br>Acceleration control (advanced)<br>Perimeters:<br>Infill:<br>Bridge:<br>First layer:<br>Default:                                                                                                    | 80%<br>0<br>0<br>0<br>0<br>0                 | mm/s or %<br>mm/s <sup>2</sup><br>mm/s <sup>2</sup><br>mm/s <sup>2</sup><br>mm/s <sup>2</sup>                      |
|                                                                                                    | Modifiers<br>First layer speed:<br>Acceleration control (advanced)<br>Perimeters:<br>Infill:<br>Bridge:<br>First layer:<br>Default:                                                                                                    | 80%<br>0<br>0<br>0<br>0<br>0                 | mm/s or %<br>mm/s <sup>2</sup><br>mm/s <sup>2</sup><br>mm/s <sup>2</sup><br>mm/s <sup>2</sup>                      |
|                                                                                                    | Modifiers<br>First layer speed:<br>Acceleration control (advanced)<br>Perimeters:<br>Infill:<br>Bridge:<br>First layer:<br>Default:<br>Autospeed (advanced)                                                                                | 80%<br>0<br>0<br>0<br>0                      | mm/s or %<br>mm/s <sup>2</sup><br>mm/s <sup>2</sup><br>mm/s <sup>2</sup><br>mm/s <sup>2</sup>                      |
|                                                                                                    | Modifiers<br>First layer speed:<br>Acceleration control (advanced)<br>Perimeters:<br>Infill:<br>Bridge:<br>First layer:<br>Default:<br>Autospeed (advanced)<br>Max print speed:                                                            | 80%<br>0<br>0<br>0<br>0<br>0                 | mm/s or %<br>mm/s <sup>2</sup><br>mm/s <sup>2</sup><br>mm/s <sup>2</sup><br>mm/s <sup>2</sup><br>mm/s <sup>2</sup> |
|                                                                                                    | Modifiers<br>First layer speed:<br>Acceleration control (advanced)<br>Perimeters:<br>Infill:<br>Bridge:<br>First layer:<br>Default:<br>Autospeed (advanced)<br>Max print speed:<br>Max volumetric speed:                                   | 80%<br>0<br>0<br>0<br>0<br>0<br>0<br>80<br>0 | mm/s or %                                                                                                    |
|                                                                                                    | Modifiers<br>First layer speed:<br>Acceleration control (advanced)<br>Perimeters:<br>Infill:<br>Bridge:<br>First layer:<br>Default:<br>Autospeed (advanced)<br>Max print speed:<br>Max volumetric speed:<br>Max volumetric slope positive: | 80%<br>0<br>0<br>0<br>0<br>0<br>0<br>0<br>0  | mm/s or %                                                                                                    |

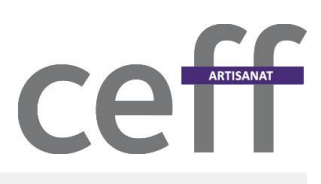

| Plater Print Settings Filament                                                                                                    | Settings Printer Settings                                                                                                    |                                                                                                    |
|----------------------------------------------------------------------------------------------------|----------------------------------------------------------------------------------------------------|----------------------------------------------------------------------------------------------------|
| RepRap (modified)                                                                                                    | ~ 🗎 🤤                                                                                                    |                                                                                                    |
| <ul> <li>➢ Filament</li> <li>➢ Cooling</li> <li>➢ Advanced</li> <li>☆ Custom G-code</li> <li>☑ Notes</li> <li>➢ Dependencies</li> </ul> | Filament<br>Color:<br>Diameter:<br>Extrusion multiplier:<br>Density:<br>Cost:<br>Temperature (°C)<br>Extruder:<br>Bed:                                                                                        | 1.75     mm       1.75     mm       1.75     g/cm^3       0     g/cm^3       0     money/kg   First layer: 210       First layer: 55     ♥       Other layers: 55     ♥                                                                                |
| Plater Print Settings Filamer                                                                                                    | The settings Printer Settings                                                                                                    |                                                                                                    |
| Advanced<br>Custom G-code<br>Notes<br>Pependencies                                                                                      | Keep fan always on:<br>Enable auto cooling:<br>If estimated layer time<br>will be reduced so that<br>speed will never be red<br>If estimated layer time<br>proportionally decreasi<br>During the other layers | is below ~14s, fan will run at 100% and print speed<br>no less than 14s are spent on that layer (however,<br>uced below 10mm/s).<br>is greater, but still below ~60s, fan will run at a<br>ng speed between 100% and 35%.<br>, fan will be turned off. |
|                                                                                                    | Fan settings<br>Fan speed:<br>Bridges fan speed:<br>Disable fan for the first:                                                                                                    | Min: 35                                                                                                    |
|                                                                                                    | Cooling thresholds<br>Enable fan if layer print ti<br>Slow down if layer print t<br>Min print speed:                                                                                                    | me is below:<br>ime is below:<br>14<br>approximate seconds<br>10<br>mm/s                                                                                                    |

CENTRE DE FORMATION PROFESSIONNELLE BERNE FRANCOPHONE

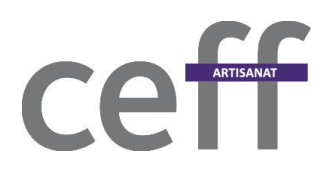

#### 3. Paramètres Cura

#### 3.1. Paramètres machine

Dans Cura, Accédez aux réglages d'imprimantes :

| 🖸 Ultim | aker Cura |               |            |                  |              |            |    |                        |
|---------|-----------|---------------|------------|------------------|--------------|------------|----|------------------------|
| Fichier | Modifier  | Visualisation | Paramètres | Extensions       | Plug-ins     | Préférence | 25 | Aide                   |
| CU      |           | Dró           | Imprim     | ante             |              | •          |    | Ceff Printeuse Double  |
| 20      |           | Fre           | Matéria    | u                |              | •          | ٠  | Prusa i3               |
| -       |           |               | Profil     |                  |              | +          |    | Ajouter une imprimante |
|         |           |               | Config     | urer la visibili | té des parar | nètres     |    | Gérer les imprimantes  |
|         |           |               |            |                  |              |            |    |                        |
|         |           |               |            |                  |              |            |    |                        |
|         |           |               |            |                  |              |            |    |                        |

Ajoutez une imprimante et nommez-la. Cliquez ensuite sur « ajouter une imprimante »

| C Préférences                                                |                                                                                                    | ×                  |     |
|--------------------------------------------------------------|----------------------------------------------------------------------------------------------------|--------------------|-----|
| Général<br>Paramètres<br>Imprimantes<br>Matériaux<br>Profils | Imprimantes<br>Activer Ajouter Supprimer Renommer                                                                                      |                    |     |
| Plug-ins                                                     | <ul> <li>Ajouter une imprimante</li> <li>Ultimaker</li> <li>Custom <ul> <li>© Custom FDM printer</li> <li>Other</li> </ul> </li> </ul> |                    | ×   |
| Rétablir les para                                            | Nom de l'imprimante : Flsun B                                                                                                    | outer une imprimar | nte |

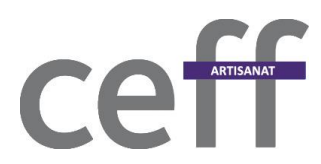

Entrez la taille de la machine, cochez « plateau chauffant » et ajoutez G29 dans « début Gcode »

| Imprimante Extruder                        |               |                                 |                |
|--------------------------------------------|---------------|---------------------------------|----------------|
| Paramètres de l'impriman                   | ite           | Paramètres de la tête d'        | impression     |
| X (Largeur)                                | 200 mm        | X min                           | 20 mm          |
| Y (Profondeur)                             | 200 mm        | Ymin                            | 10 mm          |
| Z (Hauteur)                                | 200 mm        | X max                           | 10 mm          |
| Forme du plateau                           | Rectangular 💌 | Y max                           | 10 mm          |
| Origine au centre                          |               | Hauteur du portique             | 99999999999 mm |
| 🗹 Plateau chauffant                        |               | Nombro d'axtrudours             | 1 -            |
| GCode Parfum                               | Marlin 👻      | Nombre d'excludeurs             | 1              |
| Début Gcode                                |               | Fin Gcode                       |                |
| G28 ;Home x, y, z<br>G29 ;Nivellement plat | eau (sonde)   | M104 S0<br>M140 S0              |                |
|                                            |               | ;Retract the filament<br>G92 E1 | t              |
|                                            |               | G1 E-1 F300                     |                |
|                                            |               | G28 X0 Y0                       |                |
|                                            |               | r104                            |                |
|                                            |               |                                 |                |
|                                            |               |                                 |                |

Attention, dans l'onglet « extruder » mettre le diamètre du filament à 1.75 mm

| ( | J Ajouter une imprimante  |      |    |  |  |
|---|---------------------------|------|----|--|--|
|   | Paramètres de la machine  |      |    |  |  |
|   | Imprimante Extruder       |      |    |  |  |
|   | Paramètres de la buse     |      |    |  |  |
|   | Taille de la buse         | 0.4  | mm |  |  |
|   | Diamètre du matériau comp | 1.75 | mm |  |  |
|   | Décalage buse X           | 0    | mm |  |  |
|   | Décalage buse Y           | 0    | mm |  |  |

### Ce Artisanat

#### 3.2. Visibilité des paramètres de tranchage

Afin de préparer Cura pour le premier tranchage, on peut limiter le nombre de paramètres en ne cochant, dans *Configurer Cura – Paramètres* que les points suivants :

| Y <b>≓</b> Qualité                               |
|--------------------------------------------------|
| ✓ Hauteur de couche                              |
| ✓ Hauteur de couche initiale                     |
| 🗹 Largeur de ligne                               |
| Largeur de ligne de la coque                     |
| 🗌 Largeur de ligne de la paroi externe           |
| Largeur de ligne de la (des) paroi(s) interne(s) |
| Largeur de la ligne du dessus/dessous            |
| Largeur de ligne de remplissage                  |
| Largeur des lignes de jupe/bordure               |
| Largeur de ligne des supports                    |
| Largeur de ligne d'interface de support          |
| 🛈 🗌 Largeur de ligne du toit de support          |
| 🛈 🗌 Largeur de ligne de bas de support           |
| 🛈 🗌 Largeur de ligne de la tour primaire         |
| Largeur de ligne couche initiale                 |
| ~ <u>≞</u> Coque                                 |
| ① □ Extrudeuse de paroi                          |
| D                                                |
| D Extrudeuse de paroi interne                    |
| 🗹 Épaisseur de la paroi                          |
| ✓ Nombre de lignes de la paroi                   |
| Distance d'essuyage paroi extérieure             |
| ①                                                |
| Couches extérieures de la surface supérieure     |
| ● 	□ Extrudeuse du dessus/dessous                |
| 🗹 Épaisseur du dessus/dessous                    |
| ✓ Épaisseur du dessus                            |
| Couches supérieures                              |
| ✓ Épaisseur du dessous                           |
| Couches inférieures                              |
| ☐ Motif du dessus/dessous                        |
| Couche initiale du motif du dessous.             |
| Sens de la ligne du dessus / dessous             |

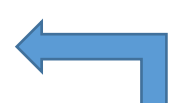

Chacun des paramètres ci-contre est décrit par une infobulle qui apparaît lorsqu'on le survole avec le pointeur de la souris

|   | Enchevêtrement de la paroi externe               |
|---|--------------------------------------------------|
|   | Optimiser l'ordre d'impression des parois        |
|   | Extérieur avant les parois intérieures           |
|   | Alterner les parois supplémentaires              |
|   | Compenser les chevauchements de paroi            |
|   | Compenser les chevauchements de paroi externe    |
|   | Compenser les chevauchements de paroi intérieure |
|   | Remplir l'espace entre les parois                |
|   | Filtrer les petits espaces                       |
|   | Imprimer parois fines                            |
|   | Expansion horizontale                            |
|   | Expansion horizontale de la couche initiale      |
|   | ☑ Alignement de la jointure en Z                 |
| D | 🗌 X Jointure en Z                                |
| D | Y Jointure en Z                                  |
|   | Préférence de jointure d'angle                   |
| Đ | 🗌 Relatif à la jointure en Z                     |
|   | ☑ Ignorer les petits espaces en Z                |

## Certianat

CENTRE DE FORMATION PROFESSIONNELLE BERNE FRANCOPHONE

| × ⊠ Remplissage                                      |
|------------------------------------------------------|
| Extrudeuse de remplissage                            |
| 🗹 Densité du remplissage                             |
| ☑ Distance d'écartement de ligne de remplissage      |
| 🗹 Motif du remplissage                               |
| ❶ ☑ Relier les lignes de remplissage                 |
| Sens de ligne de remplissage                         |
| Offset Remplissage X                                 |
| Remplissage Offset Y                                 |
| Coque de la subdivision cubique                      |
| Pourcentage de chevauchement du remplissage          |
| Chevauchement du remplissage                         |
| Pourcentage de chevauchement de la couche extérieure |
| Chevauchement de la couche extérieure                |
| Distance de remplissage                              |
| 🗌 Épaisseur de la couche de remplissage              |
| 🗌 Étapes de remplissage progressif                   |
| Hauteur de l'étape de remplissage progressif         |
| Imprimer le remplissage avant les parois             |

## Certianat

| ∽ IIII Matériau                                           |
|-----------------------------------------------------------|
| Température d'impression par défaut                       |
| Température d'impression                                  |
| Température d'impression couche initiale                  |
| Température d'impression initiale                         |
| Température d'impression finale                           |
| Modificateur de vitesse de refroidissement de l'extrusion |
| Température du plateau                                    |
| Température du plateau couche initiale                    |
| 🗌 Diamètre                                                |
| Tendance à l'adhérence                                    |
| 🛈 🗌 Énergie de la surface                                 |
| 🗌 Débit                                                   |
| Activer la rétraction                                     |
| Rétracter au changement de couche                         |
| Distance de rétraction                                    |
| Vitesse de rétraction                                     |
| ✓ Vitesse de rétraction                                   |

# ce artisanat

| <ul> <li>✓ O Vitesse</li> </ul>                            |  |
|------------------------------------------------------------|--|
| Vitesse d'impression                                       |  |
| ☑ Vitesse de remplissage                                   |  |
| ☑ Vitesse d'impression de la paroi                         |  |
| ☑ Vitesse d'impression de la paroi externe                 |  |
| ☑ Vitesse d'impression de la paroi interne                 |  |
| O Vitesse de la couche extérieure de la surface supérieure |  |
| ☑ Vitesse d'impression du dessus/dessous                   |  |
| Vitesse d'impression des supports                          |  |
| 🛈 🗌 Vitesse d'impression du remplissage de support         |  |
| Vitesse d'impression de l'interface de support             |  |
| Vitesse d'impression des plafonds de support               |  |
| Vitesse d'impression des bas de support                    |  |
| Vitesse de la tour primaire                                |  |
| ✓ Vitesse de déplacement                                   |  |
| ☑ Vitesse de la couche initiale                            |  |
| Vitesse d'impression de la couche initiale                 |  |

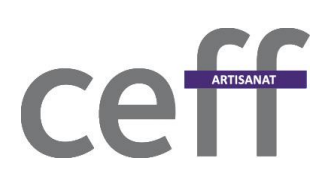

| > <u> <u> </u>Déplacement</u>                       |
|-----------------------------------------------------|
| ~ ※ Refroidissement                                 |
| Activer le refroidissement de l'impression          |
| ☑ Vitesse du ventilateur                            |
| Vitesse régulière du ventilateur                    |
| Vitesse maximale du ventilateur                     |
| Limite de vitesse régulière/maximale du ventilateur |
| Vitesse initiale des ventilateurs                   |
| Vitesse régulière du ventilateur à la hauteur       |
| Vitesse régulière du ventilateur à la couche        |
| ☑ Durée minimale d'une couche                       |
| ☑ Vitesse minimale                                  |
| 🗹 Relever la tête                                   |
| ×⊾ Supports                                         |
| Générer les supports                                |
| Extrudeuse de support                               |
| Extrudeuse de remplissage du support                |
| Extrudeuse de support de la première couche         |
| Extrudeuse de l'interface du support                |
| Extrudeuse des plafonds de support                  |
| Extrudeuse des bas de support                       |
| Positionnement des supports                         |
| O ☑ Angle de porte-à-faux de support                |
| 1 Motif du support                                  |
| Relier les zigzags de support                       |
| O ☑ Densité du support                              |
| 🛈 🖂 Distance d'écartement de ligne du support       |
| Distance Z des supports                             |
| Distance supérieure des supports                    |
| Distance inférieure des supports                    |
|                                                     |

Distance X/Y des supports

| ~~ | ARTISANAT |
|----|-----------|
| ce | П         |

| ×≑Adhérence du plateau                 |
|----------------------------------------|
| Activer la goutte de préparation       |
| Extrudeuse Position d'amorçage X       |
| Extrudeuse Position d'amorçage Y       |
| 🗹 Type d'adhérence du plateau          |
| 🛈 🗌 Extrudeuse d'adhérence du plateau  |
| 🛈 🗹 Nombre de lignes de la jupe        |
| 🛈 🗹 Distance de la jupe                |
| 🗌 Longueur minimale de la jupe/bordure |
| 🗹 Largeur de la bordure                |
| 🗹 Nombre de lignes de la bordure       |
| 🗹 Bordure uniquement sur l'extérieur   |
|                                        |

## Certianat

#### 3.3. Paramètres de tranchage

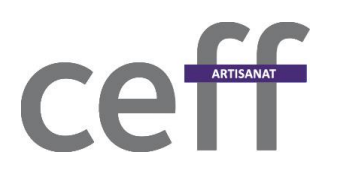

| ~               |
|-----------------|
| 0.2 mm          |
| 0.3 mm          |
| 0.4 mm          |
| ~               |
| 0.8 mm          |
| 2               |
| 0.8 mm          |
| 0.8 mm          |
| 4               |
| 0.8 mm          |
| 4               |
|                 |
| Partout 🗸       |
| ~               |
|                 |
| Angle le plus 🗸 |
| Masquer join 🗸  |
| ~               |
|                 |

#### 🕅 Remplissage

| Densité du remplissage                | 20     | %    |
|---------------------------------------|--------|------|
| Distance d'écarte de remplissage      | 4.0    | mm   |
| Motif du remplissage                  | Grille | ~    |
| Pourcentage de chcouche extérieure    | 5      | %    |
| Chevauchementche extérieure           | 0.02   | mm   |
| Imprimer le remplie avant les parois  | ~      |      |
| Matériau                              |        | ~    |
| Température d'impression par défaut 🔊 | 210    | °C   |
| Température du plateau 🛛 🔗 🏷          | 55     | °C   |
| Activer la rétraction                 | ~      |      |
| Distance de rétraction 🤊              | 6      | mm   |
| Vitesse de rétraction                 | 40     | mm/s |
| Vitesse de rétraction                 | 40     | mm/s |

 $\sim$ 

|                                                                                                    |            |                                                                 | ~                                        |
|----------------------------------------------------------------------------------------------------|------------|-----------------------------------------------------------------|------------------------------------------|
| Vitesse d'impression                                                                                                    | )          | 35                                                              | mm/s                                     |
| Vitesse de remplissage                                                                                                    |            | 35                                                              | mm/s                                     |
| Vitesse d'impreion de la paroi 🏷 🐧                                                                                                    | •          | 30                                                              | mm/s                                     |
| Vitesse d'imprea paroi externe                                                                                                    | e [        | 30                                                              | mm/s                                     |
| Vitesse d'impparoi interne 🔊 🐧                                                                                                    | •          | 40                                                              | mm/s                                     |
| Vitesse d'impessus/dessous 🤊 🐧                                                                                                    | )          | 30                                                              | mm/s                                     |
| Vitesse de déplacement 🤊 🕻                                                                                                    | )          | 80                                                              | mm/s                                     |
| Vitesse de la couche initiale 🤊 🐧                                                                                                    | ) (        | 25                                                              | mm/s                                     |
| Vitesse d'impressa couche initiale                                                                                                    | e [        | 25                                                              | mm/s                                     |
| <b>※ Refroidissement</b>                                                                                                    |            |                                                                 | ~                                        |
| Activer le refroidient de l'impression                                                                                                    |            | ~                                                               |                                          |
| Vitesse du ventilateur                                                                                                    |            | 100.0                                                           | %                                        |
| Durée minimale d'une couche                                                                                                    |            | 5                                                               | S                                        |
| Vitesse minimale                                                                                                    |            | 10                                                              | mm/s                                     |
| Relever la tête                                                                                                    |            |                                                                 |                                          |
| Supports                                                                                                    |            |                                                                 | ~                                        |
| Générer les supports 🛛 🔗 🏷                                                                                                    |            | ~                                                               |                                          |
|                                                                                                    |            |                                                                 |                                          |
| Angle de porte-à-faux de support 🛛 🔗                                                                                                    | >          | 50                                                              | 0                                        |
| Angle de porte-à-faux de support de Densité du support de G                                                                                                    | > [        | 50<br>15                                                        | °<br>%                                   |
| Angle de porte-à-faux de support       de         Densité du support       de         Distance d'écarigne du support       de                                                                                                    | > [<br>> [ | 50<br>15<br>2.6667                                              | °<br>%<br>mm                             |
| Angle de porte-à-faux de support       de         Densité du support       de         Distance d'écarigne du support       de         Distance Z des supports       de                                                                                                    |            | 50<br>15<br>2.6667<br>0.1                                       | °<br>%<br>mm<br>mm                       |
| Angle de porte-à-faux de support       de         Densité du support       de         Distance d'écarigne du support       de         Distance Z des supports       de         Distance supérieure des supports       de                                                                                                    |            | 50<br>15<br>2.6667<br>0.1<br>0.1                                | °<br>%<br>mm<br>mm<br>mm                 |
| Angle de porte-à-faux de support       de         Densité du support       de         Distance d'écarigne du support       de         Distance Z des supports       de         Distance supérieure des supports       de         Distance X/Y des supports       de                                                                                                    |            | 50<br>15<br>2.6667<br>0.1<br>0.1<br>0.7                         | °<br>%<br>mm<br>mm<br>mm                 |
| Angle de porte-à-faux de support       Image: de porte-à-faux de support         Densité du support       Image: de porte-à-faux de support         Distance d'écarigne du support       Image: de porte-à-faux de support         Distance Z des supports       Image: de porte-à-faux de support         Distance Supports       Image: de porte-à-faux de support         Distance X/Y des supports       Image: de porte-à-faux de porte-à-faux de support         Image: Image: Image: Adhérence du plateau       Image: Image: I |            | 50<br>15<br>2.6667<br>0.1<br>0.1<br>0.7                         | °<br>Mm<br>mm<br>mm<br>mm                |
| Angle de porte-à-faux de support       Image: de porte-à-faux de support         Densité du support       Image: de porte-à-faux de support         Distance d'écarigne du support       Image: de porte-à-faux de support         Distance Z des supports       Image: de porte-à-faux de support         Distance Supports       Image: de porte-à-faux de support         Distance X/Y des supports       Image: de porte-à-faux de porte-à-faux de port         Image: Image: Image: Distance X/Y des supports       Image: de porte-à-faux de port         Image: Image: Imag                           |            | 50<br>15<br>2.6667<br>0.1<br>0.1<br>0.7<br>Bordure              | •<br>%<br>mm<br>mm<br>mm<br>•            |
| Angle de porte-à-faux de support       of         Densité du support       of         Distance d'écarigne du support       of         Distance Z des supports       of         Distance Supérieure des supports       of         Distance X/Y des supports       of         *       Adhérence du plateau         Type d'adhérence du plateau       of         Largeur de la bordure       of                                                                                                    |            | 50<br>15<br>2.6667<br>0.1<br>0.1<br>0.7<br>Bordure<br>8.0       | •<br>%<br>mm<br>mm<br>mm<br>•<br>•<br>mm |
| Angle de porte-à-faux de support       of         Densité du support       of         Distance d'écarigne du support       of         Distance Z des supports       of         Distance Supérieure des supports       of         Distance X/Y des supports       of         Type d'adhérence du plateau       of         Largeur de la bordure       of         Nombre de lignes de la bordure       of                                                                                                    |            | 50<br>15<br>2.6667<br>0.1<br>0.1<br>0.7<br>Bordure<br>8.0<br>20 | °<br>%<br>mm<br>mm<br>mm<br>✓<br>✓<br>mm |

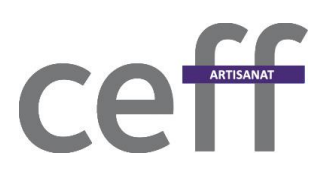

### ce artisanat

#### 3.4. Placement d'objets et visualisation

On place l'objet sur le plateau avec le menu ouvrir, puis on peut le déplacer, modifier l'échelle ou le tourner. Pour effectuer une action sur tous les modèles, sélectionner l'ensemble avec Ctrl+A.

Par un clic droit sur l'objet on peut le multiplier, le recentrer ou encore vider le plateau.

On peut déplacer la caméra avec un clic molette hors des objets et orbiter avec un clic droit.

La visualisation par déafaut est la *Vue solide*. Une fois qu'on aura tranché on pourra passer à la *Vue en couches*.

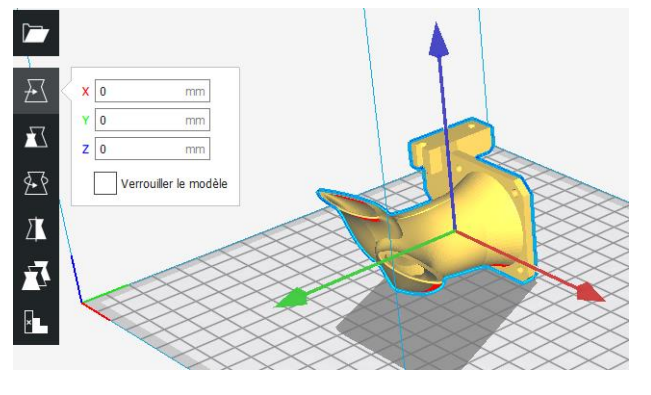

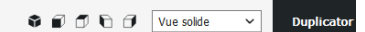

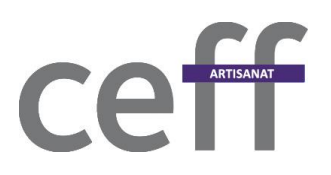

#### 4. Impression

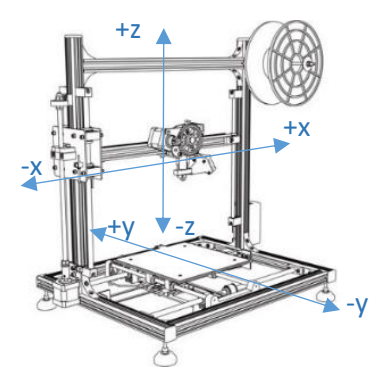

Le réglage du Z est primordial avant toute impression, car c'est en garantissant que la buse est à la bonne distance du plateau dès le départ qu'on peut s'attendre à ce que la pièce adhère correctement, que la face du dessous sera d'une finition optimale, et que l'impression devrait ainsi se poursuivre normalement. Les imprimantes ont soit un réglage du Z manuel au moyen de vis situées sous le plateau - on glisse une feuille de papier sous la buse et celle-ci doit légèrement frotter - ou une sonde pour un réglage automatique.

Pour la sonde, le réglage de l'offset est primordial. Dans le panneau de commande, aller à *Control* – *Motion* – *Offset Z* procéder par plage de 0,1mm. Il est ensuite nécessaire de vérifier l'épaisseur extrudée.

Attention. Quelle que soit la technique de prise de Z, le plateau doit-être déjà réglé mécaniquement le mieux possible.

Lorsque tout semble prêt, on peut aller à Préparer-Préchauffage PLA, introduire le filament dans l'extrudeur et la carte SD dans la machine, puis choisir *Print from SD* sur le panneau de commande.

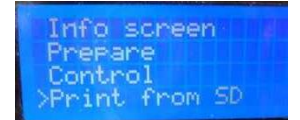

Si la pièce de calibration n'a pas les bonnes dimensions, on peut ajuster la course des axes grâce à *Control – Motion – Steps/mm*. Ainsi, on ajuste la distance jusqu'à ce qu'elle corresponde à celle voulue.